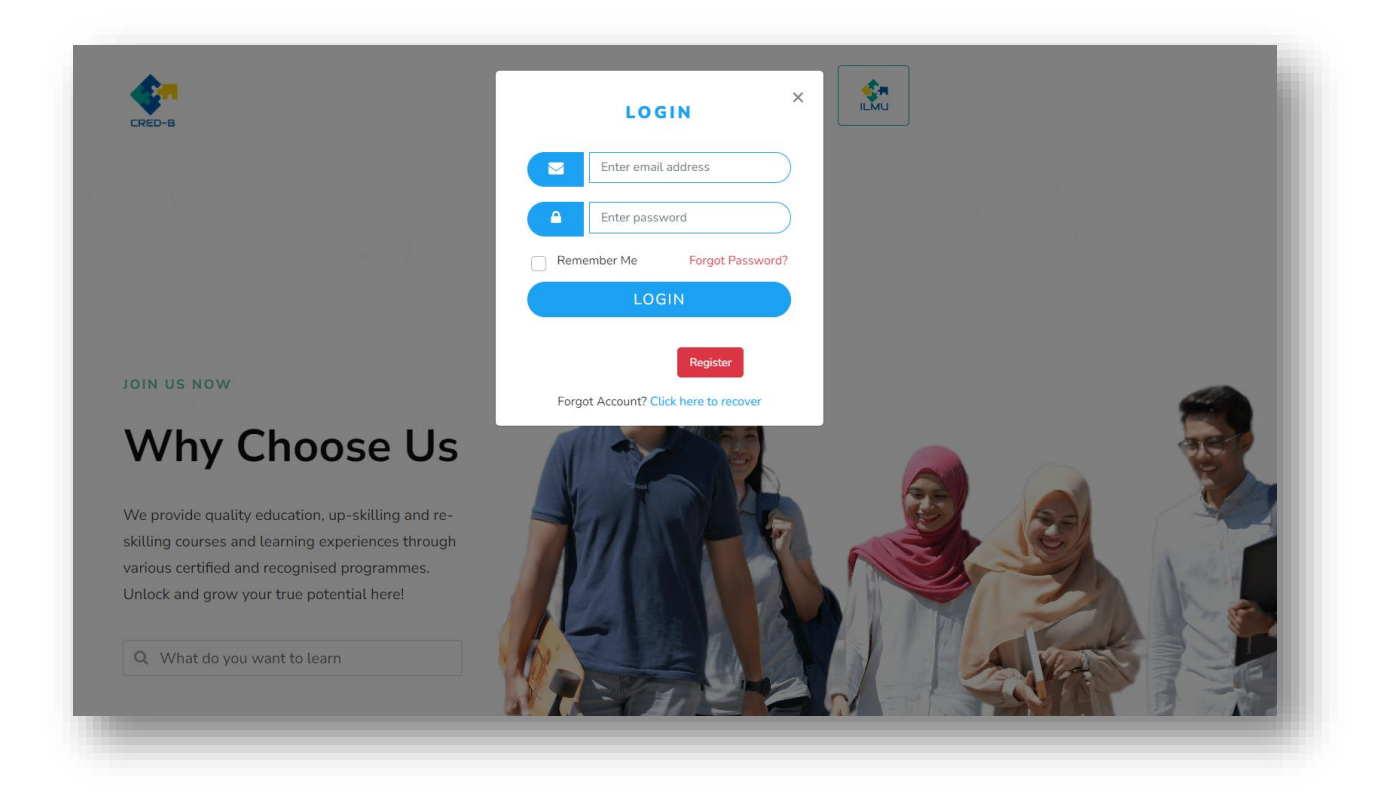

For first time user : Here is the login guide Username : Student Email (example : amira@gmail.com) Password: Student ID (example : CD15063)

You can refer manual on credit claim in CRED B dashboard once you login into the system.

| Welcome Nurul Liyana Binti Azman                                                                          |                     |
|----------------------------------------------------------------------------------------------------|---------------------|
| <b>Change Password</b><br>You need to change your password, Please Make sure your password contains at le | east 8 character, o |
| Current Password                                                                                          |                     |
| 010420011312                                                                                              |                     |
| New Password                                                                                              |                     |
| Please Enter New Password                                                                                 |                     |
| CHANGE PASSWORD                                                                                           |                     |
|                                                                                                    |                     |

## Change password after login .

| CRED-B | Home | Dashboard | Credit Claim | Profile | Review Application | Booking Slot |   | <b>\$</b> | nurul liyana binti azman | İ |
|--------|------|-----------|--------------|---------|--------------------|--------------|---|-----------|--------------------------|---|
| -      | -    | -         | -            | -       |                    | -            | - | -         |                          | ľ |

Click ILMU icon to go ILMU site

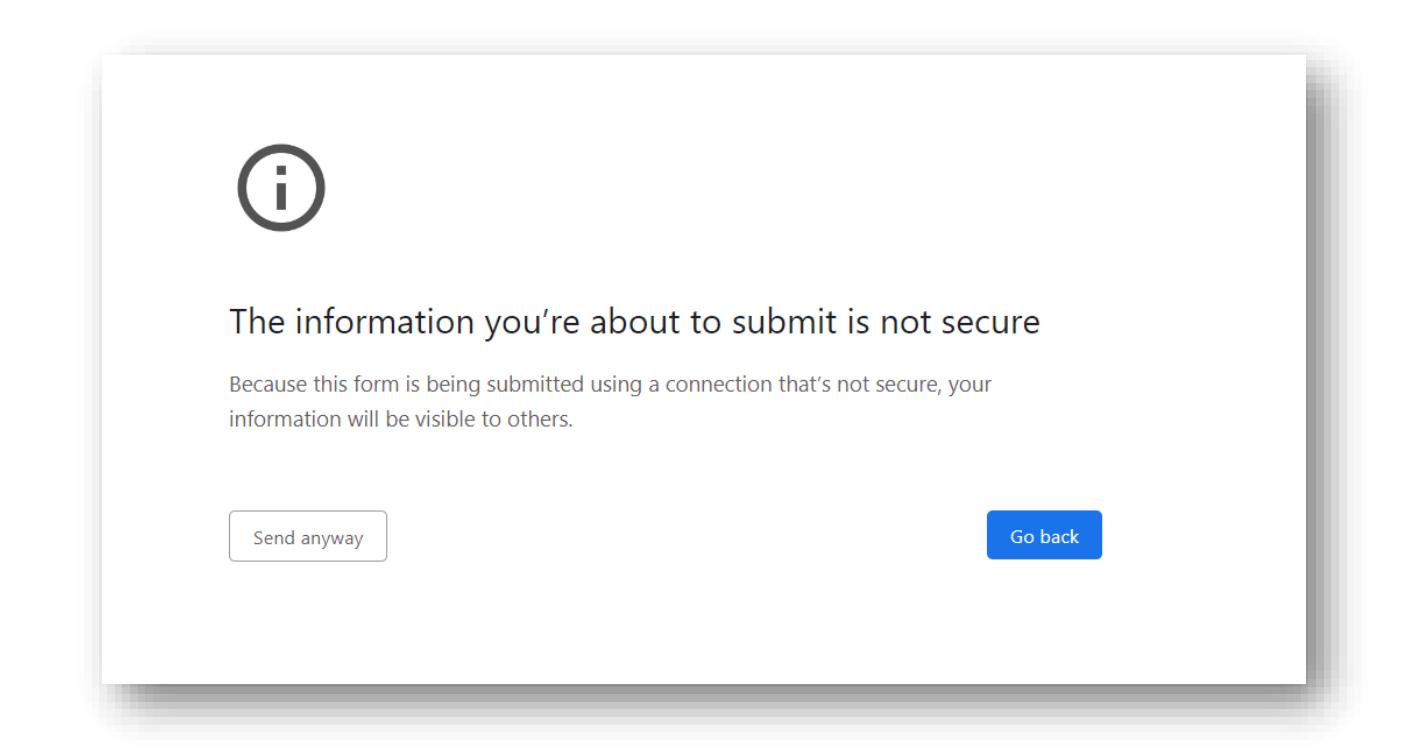

## Click send anyway \*jika ada

| IURUL LITANA BI   | NTI AZMAN . |                                                         |  |
|-------------------|-------------|---------------------------------------------------------|--|
| General           |             |                                                         |  |
| First name        | Ū           | NURUL LIYANA BINTI AZMAN                                |  |
| Surname           | Ū           |                                                         |  |
| Email address     | 0           | liyanaazman1312@gmail.com                               |  |
| Email display     | 0           | Allow only other course members to see my email address |  |
| MoodleNet profile | 0           |                                                         |  |
| City/town         |             |                                                         |  |
| Select a country  |             | Select a country                                        |  |
| Timezone          |             | Server timezone (Asia/Kuala_Lumpur) ᅌ                   |  |

## Fill in the required details – Click dashboard \*jika ada

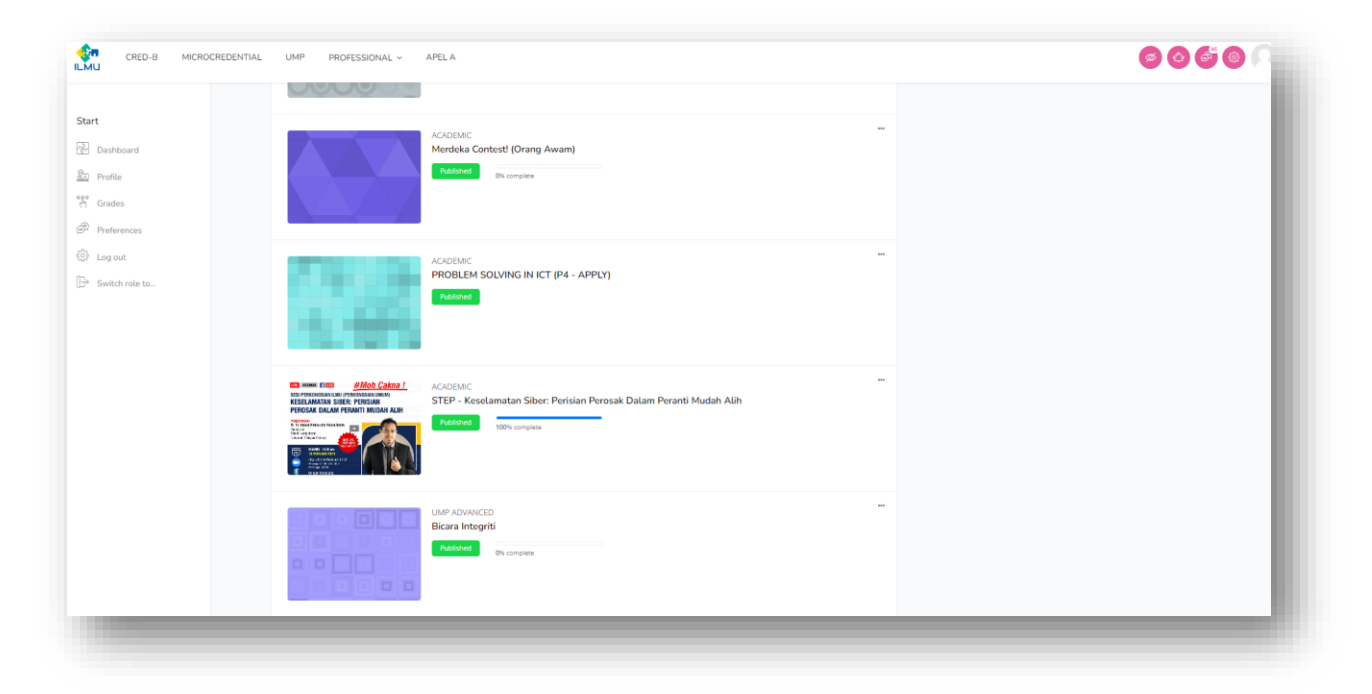

Click your module on dashboard and start learning